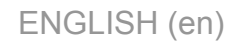

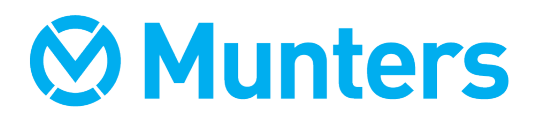

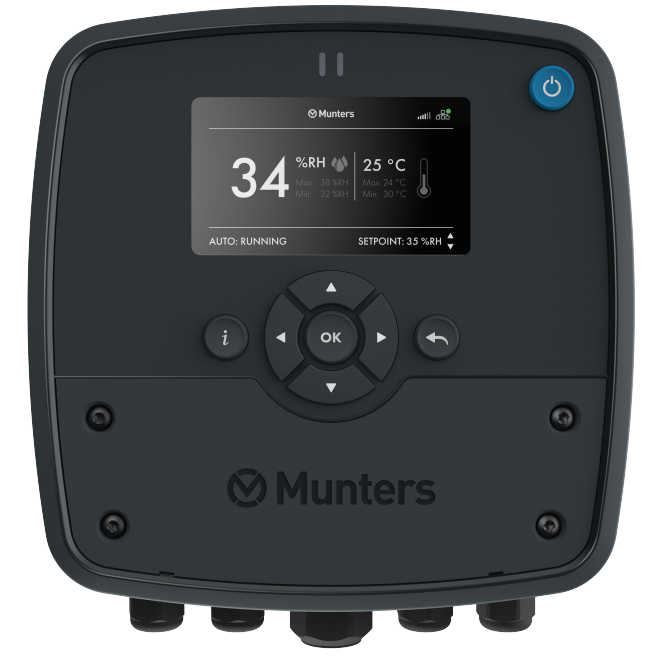

# Modbus integration guide

# AirC Control Terminal

M-AirCMW-A2212

Copyright © 2022 Munters Europe AB

# **Table of Contents**

| 1. About this document                    | 5  |
|-------------------------------------------|----|
| 1.1. Before you start                     | 5  |
| 1.1.1. Validity                           | 5  |
| 1.1.2. Prerequisites                      | 5  |
| 1.2. Abbreviations                        | 5  |
| 1.3. Document use                         | 5  |
| 2. Modbus networks                        | 6  |
| 2.1. Modbus protocol                      | 6  |
| 2.2. RS485 networks                       | 6  |
| 2.2.1. Definition                         | 6  |
| 2.2.2. RS485, cable installation          | 6  |
| 2.2.3. Bus termination                    | 7  |
| 2.3. TCP/IP networks                      | 8  |
| 3. Commissioning                          | 9  |
| 3.1. General                              | 9  |
| 3.2. Commissioning of internal Modbus RTU | 9  |
| 3.3. Commissioning of Modbus TCP          | 10 |
| 4. Integration                            | 12 |
| 4.1. Map registers                        | 12 |
| 4.2. Function codes                       | 12 |
| 5. Reference Modbus addresses             | 13 |
| 6. Troubleshooting                        | 14 |
| 7. Application                            | 15 |
| 8. Reference addresses                    | 16 |
|                                           |    |

# 1. About this document

### 1.1. Before you start

#### 1.1.1. Validity

| Name                          | Version |
|-------------------------------|---------|
| Munters AirC Control Terminal | v1.3 >  |

#### 1.1.2. Prerequisites

The Modbus system integrator:

- Has general professional knowledge on planning and commissioning of dehumidifying technology measuring and control solutions.
- Has basic knowledge of Modbus.
- · Has the reference addresses documentation (this document) for the specific product.

### 1.2. Abbreviations

The following abbreviations are used in text and illustrations:

| Abbreviation | Meaning                                                        |
|--------------|----------------------------------------------------------------|
| AirC         | Munters Controller family                                      |
| BMS          | Building Maintenance System                                    |
| Gateway      | A device for data transfer between different kinds of networks |
| HMI          | Human Machine Interface                                        |
| RTU          | Remote Terminal Unit                                           |
| TCP/IP       | Transmission Control Protocol, e.g. Ethernet/Internet          |

### 1.3. Document use

Read the documents supplied with or ordered at the same time as the products (equipment, applications, tools) carefully and in full before using our products.

We assume that persons using our products and documents are authorized and trained appropriately and have the technical knowledge required to use our products as intended.

# 2. Modbus networks

### 2.1. Modbus protocol

#### Master/slave protocol

Modbus is a master/slave protocol. This, by definition, means that a Modbus network contains only one master and at least one slave.

#### **Transactions on Modbus**

The Modbus master uses a slave query to start transactions on the network. The slave either responds positively with the requested service (response) or transmits an "exception message".

#### **Function codes**

The type of transaction is defined by the function code transmitted in the Modbus telegrams. A function code defines the following:

- Structure of the telegram, query and response.
- · Direction of data transmission (master>slave or slave>master).
- Data format of data point.

#### Transmission mode

RTU (Remote Terminal Unit) mode

Binary-coded data.

Start and end of telegrams marked by timed pauses (a "silent interval") between the characters transmitted.

Check sum algorithm: CRC (Cyclical Redundancy Check).

#### Telegrams with multiple data points

Certain types of Modbus transactions allow for transmission of a variable number of Modbus data points in a single telegram.

#### For more information on Modbus:

www.modbus.org

### 2.2. RS485 networks

#### 2.2.1. Definition

RS485 is a balanced line, half-duplex transmission system that meets the requirements for a truly multi-point communications network. The standard specifies up to 32 drivers and 32 receivers on a single (2-wire) bus.

Half-duplex data transmission means that data can be transmitted in both directions on a signal carrier, but not at the same time.

#### 2.2.2. RS485, cable installation

#### Purpose of the third wire

### **⊘** Munters

Handle the RS485 bus in practice as a 3-wire network even though RS485 as per EIA 485 only specifies a 2-wire connection for differential signals.

The reason is that devices with RS485 interface have a third connection named "Common", "Ground" or "REF".

This connection is not used to connect to ground, but rather for a common reference signal. Voltage on lines Tx/Rx (or +/-) are measured relative to the voltage level on the reference signal.

#### Screening not required

You do not need screens. The twisted cable suppresses interference more effectively than a screen.

#### Screening as third wire?

You can use the third wire as screen for emergencies. It is better, however, to use a wire as a screen.

#### Cable length and baud rates

RS485 does not specify max cable length. It depends largely on transmission rates:

The greater the transmission rate, the shorter the possible cable length.

Rule of thumb for AWG cable:

Cable length [m] x data rate [bps]  $< 10^8$ 

The result is the following maximum values:

| Baud rate | Cable length [m] |
|-----------|------------------|
| 9600      | 10400            |
| 19200     | 5200             |
| 38400     | 2600             |

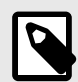

#### NOTE

The higher the baud rate, the more important the cable installation quality. Issues such as twisted pair cable unfolded at each resistor become more important.

#### 2.2.3. Bus termination

#### **Termination resistance**

As Modbus RTU is based on an RS485 bus, both bus ends require terminating resistances.

In a Munters AirC controller, the resistances can be enabled or disabled via HMI. No external resistance is needed.

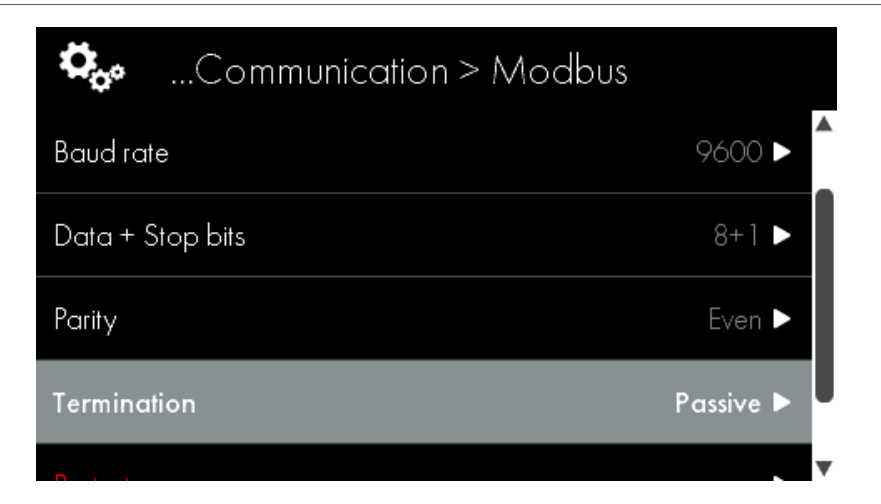

### 2.3. TCP/IP networks

#### Modbus TCP port

Modbus TCP in Munters AirC controller uses TCP port 502. This port number cannot be changed.

#### IP address

The IP address is assigned either dynamically via the DHCP server or set manually via the HMI. Normally a fixed IP address is used.

#### Modbus master simulation tools

Modbus slave devices can be tested with several Modbus master simulation tools such as "Modbus Poll" or "ModScan" from a computer.

A RS485/RS232 converter or a Modbus RTU/TCP gateway can be needed to connect to a computer.

# 3. Commissioning

### 3.1. General

#### **Connection ways**

There are two ways to communicate with Modbus on an AirC controller:

#### Onboard RTU(2/3-wire RS485)

A Modbus RTU, via RS485, interface is always available on the controller. It is always defined as a slave.

#### **Onboard TCP**(RJ45)

A Modbus TCP interface is available on the controller via Ethernet port. The internal Modbus TCP interface is only used for slave mode.

## 3.2. Commissioning of internal Modbus RTU

#### Connection

Follow these steps to connect the controller to the Modbus RTU bus:

- 1. Controller OFF.
- 2. Connect Modbus bus cable to terminals 41-A+ and 42-B-.
- 3. Controller ON.

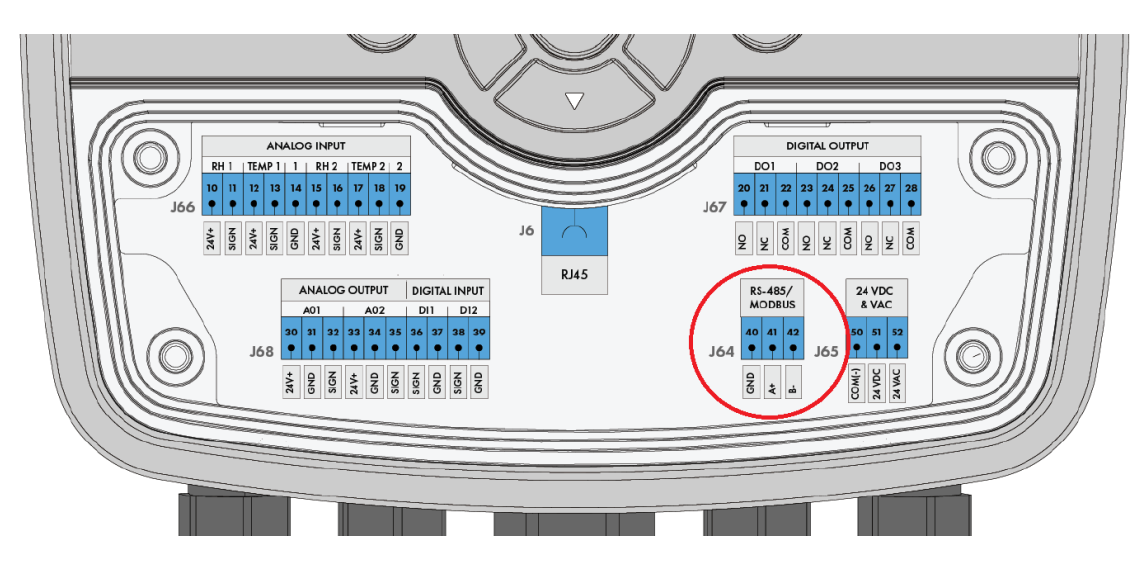

#### **Configuration via HMI**

Follow these steps to configure the controller for Modbus RTU:

- 1. Log in to the HMI using the password for user or higher.
- 2. Select Main menu>Settings>Communication>Modbus>
- 3. Select Slave ID: Enter the corresponding Modbus slave address (1... 247).
- 4. Select **Baud rate**: Enter the Modbus transmission rate (9600, 19200 or 38400). All participants must have the same setting.
- 5. Select **Data + Stop bits**: 8 data bits and 1 or 2 stop bits. All participants must have the same setting.

- 6. Select Parity: None, even or odd parity. All participants must have the same setting.
- 7. Select Termination: The RS485 topology must always be ended using wave resistors.
- 8. Select Restart: Restart the controller using this command.

| Communication > Modbus |        |
|------------------------|--------|
| Slave ID               | 1 🕨    |
| Baud rate              | 9600 ► |
| Data + Stop bits       | 8+1 ►  |
| Parity                 | Even 🕨 |
| <b>T</b>               |        |

After restart, the Modbus RTU is configured and ready to use.

The controller must always be restarted with **Restart** on the HMI, or power OFF/ON, after changing any settings for communication.

# 3.3. Commissioning of Modbus TCP

#### Connection

Connect the standard Ethernet cable with RJ45 connector on the product.

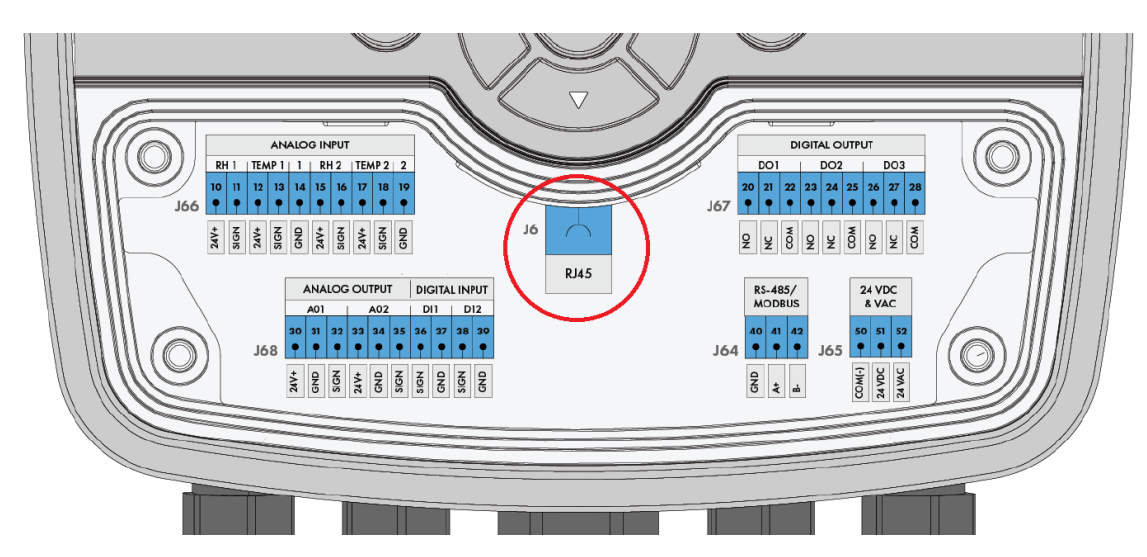

#### **Configuration via HMI**

Follow these steps to configure the controller for Modbus TCP:

- 1. Log in to the HMI using the password for user or higher.
- 2. Select Main menu>Settings>Communication>TCP/IP>

| Communication > TCP/IP |                 |  |  |
|------------------------|-----------------|--|--|
| IP address             | 192.168.001.042 |  |  |
| Netmask                | 255.255.255.000 |  |  |
| Gateway                | 192.168.001.001 |  |  |
| Use DHCP               | Passive 🕨       |  |  |
|                        | V               |  |  |

- 3. Set the IP Address: (Default 192.168.001.042)
- 4. Set the Netmask: (Default 255.255.255.000)
- 5. Set the Gateway: (Default 192.168.001.001)
- 6. **DHCP**: Activate the DHCP functionality if needed.
- 7. Select Restart: Restart the controller using this command.

After restart, the Modbus TCP is configured and ready to use.

The controller must always be restarted with **Restart** on the HMI, or power OFF/ON, after changing any settings for communication.

# 4. Integration

### 4.1. Map registers

#### Modbus data formats

Modbus reference types are identified by the leading numeric character of the reference address. xxxx represents a 4-digit reference address:

| Modbus type      | Reference | Description (refers to master device)                                                                                                    |
|------------------|-----------|----------------------------------------------------------------------------------------------------|
| Coil status      | 0xxxx     | Not used in Munters AirC DH application                                                                                                    |
| Input status     | 1xxxx     | Not used in Munters AirC DH application                                                                                                    |
| Input register   | Зхххх     | Read input registers.<br>A 3x reference register contains a 16-bit number.                                                                                                    |
| Holding register | 4xxxx     | Read/write output or holding registers.<br>A 4x register is used to store 16-bits of numerical data (binary or decimal), or to send<br>the data from the CPU to an output channel. |

#### Leading character

The leading character is generally implied by the function code and omitted from the address specified for a given function. The leading character also identifies the I/O data type.

### 4.2. Function codes

The functions are used to access the registers outlined in the register map of the module for sending and receiving data.

| Function code | Modbus function                 | Modbus master application                                             |
|---------------|---------------------------------|-----------------------------------------------------------------------|
| 01            | Read Coil Status-Register       | Not used in Munters AirC control terminal application                 |
|               | (ID-COIL)                       |                                                                       |
| 02            | Read Input Status-Register      | Not used in Munters AirC control terminal application                 |
|               | (ID-STATE)                      |                                                                       |
| 03            | Read Holding-Register           | Read holding registers (16 bit register) from slave :(4xAdr)          |
|               | (ID-HOLD)                       |                                                                       |
| 04            | Read Input-Register             | Read input registers (16 bit register) from slave: (3xAdr)            |
|               | (ID-INP)                        |                                                                       |
| 05            | Write Single Coil-Register      | Not used in Munters AirC control terminal application                 |
| 06            | Write Single Holding-Register   | Write one single holding register (16 bit register) to slave: (4xAdr) |
| 15            | Write Multiple Coil-Register    | Not used in Munters AirC control terminal application                 |
| 16            | Write Multiple Holding-Register | Write multiple holding registers (16 bit registers) to slave: (4xAdr) |

# **5. Reference Modbus addresses**

#### Use the document corresponding to the actual application

The reference addresses are specific for the actual application and can be found in the corresponding listing. See link at the end of this document.

All applications, and in some cases also application versions, have different reference addresses. Always use the specific listing for the actual application to find the reference addresses used.

#### See actual application

Use the HMI to find the actual application name and version for the unit.

#### Select Main menu>Settings>General>About

#### Addresses used

All reference addresses are generated and can be accessed even if not listed. As a result, multiple registers can be forced/reset even if there is a gap between two reference addresses.

Do not read/write any addresses above 0125/1000. This causes an exception and communication fails.

All address types start with 1. Due to that some Master devices start with 0, it is in that case necessary to subtract 1 from all addresses in the listing.

#### Presentation

16 bit real values are presented in their actual value/unit, e.g. %RH, °C, g/kg, % (Normally Signed Word).

16 bit states are presented as a number, see the reference address description (Unsigned Word). Texts for each state are represented in the remarks column (Example 0-1: 0=Off and 1=On).

#### Decimals

When Modbus uses a 16 bit register to handle real values, a factor is needed for decimals, e.g. factor 10 for 1 decimal, factor 100 for 2 decimals, etc.

Example 1: Present values

The present relative humidity is 45.3 %RH and is multiplied by 10 in the controller. It is presented as 453 in Modbus and must be divided by 10 in the master device to return to 45.3 %RH.

Example 2: Setpoints

To set the humidity setpoint 32.5 %RH at the master device, multiply it by 10 to present it as 325 to Modbus. The controller then divides by 10 to return to 32.5 %RH.

# 6. Troubleshooting

#### General

Always find the actual application version before contacting the support.

The controller must always be restarted with **Restart** on the HMI, or power OFF/ON, after changing any settings for communication.

#### Modbus communication error

Non-adherence to the following rules can result in communication errors:

The slave address must be unique in the network, valid addresses are from 1-247.

Only reference addresses that are generated can be read/write, see chapter about reference addresses for more information about the specific application.

All address types start with 1. Due to that some Master devices start with 0, it is in that case necessary to subtract 1 from all addresses in the listing.

#### RS485 network

Observe the following for RS485 network design and structure:

Baud rate, parity and stop bits must match network and master. All devices, including other products, on the Modbus network must have the same settings.

The 2-wire bus is NOT interchangeable and must be connected correctly.

In case of long distance and/or high baud rate, consider end-of-line resistors like 120 Ohms on both sides (according to RS485 rules). In the AirC control terminal this can be done via the HMI.

#### TCP/IP network

Observe the following for TCP/IP network design and structure:

Verify that the DHCP parameter is set to "Passive" when fixed IP address is used.

Try to ping the controller if the communication is not working. If the ping fails something is wrong in the network or the IP settings.

Verify that the defined TCP/UDP port is open in the firewall. For Modbus the TCP port 502 is used.

#### How to ping a network device

Ping the controller with the set IP address to test communications:

- 1. Select **Start** on the Windows start bar.
- 2. Enter CMD and click OK: The "CMD.exe" command prompt opens.
- 3. Enter C:\>ping XXX.XXX.XXX.XXX and press Enter: The ping result is displayed. (XXX.XXX.XXX.XXX is the set IP address.)

There is a network or IP settings error if the ping does not work.

# 7. Application

The AirC controller automatically assumes the Modbus registers required for integration as per the plant data points and functions configured and parameterized previously.

The Reference list defines the Modbus registers supporting Munters AirC DH Application to ensure standardized and simple integration.

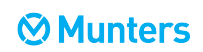

# 8. Reference addresses

# AirC Terminal Modbus reference addresses

Valid from the software version v1.3 (Released in October 2022) Updated 2022-11-30

### Input registers

| Address | Description                    | Values/Units | Remarks                    |  |
|---------|--------------------------------|--------------|----------------------------|--|
| Common  |                                |              |                            |  |
| 3x0004  | Critical Alarm                 | 0-1          | Normal*Active              |  |
| 3x0005  | Information notification       | 0-1          | Normal*Active              |  |
|         |                                |              |                            |  |
| 3x0006  | Time for service               | 0-1          | Normal*Active              |  |
| 3x0007  | Wireless node fault            | 0-1          | Normal*Active              |  |
| 3x0009  | Time left for service          |              | Days                       |  |
|         |                                |              |                            |  |
|         | Оре                            | erational    |                            |  |
| 3x0018  | Operation mode                 | 0-3          | Startup*Off*Auto*Manual*   |  |
|         |                                |              | Alarm*Clear alarm          |  |
| 3x0019  | Unit status                    | 0-6          | Off*Alarm*Waiting*Standby* |  |
|         |                                |              | Starting*Running*Stopping  |  |
| 3x0020  | Run indication                 | 0-1          | Off*On                     |  |
| 3x0021  | External start                 | 0-1          | Stop*Run                   |  |
|         |                                |              |                            |  |
| 3x0027  | Timer status                   | 0-1          | Not active*Active          |  |
|         |                                |              |                            |  |
|         | Hu                             | ımidity      |                            |  |
| 3x0036  | Relative humidity sensor 1     | %RH          | (Factor 10)                |  |
| 3x0037  | Relative humidity sensor 2     | %RH          | (Factor 10)                |  |
|         |                                |              |                            |  |
| 3x0042  | Actual humidity                | %RH          | (Factor 10)                |  |
|         |                                |              |                            |  |
| 3x0056  | Sensor fault, wired humidity 1 | 0-1          | Normal*Active              |  |
| 3x0057  | Sensor fault, wired humidity 2 | 0-1          | Normal*Active              |  |
|         |                                |              |                            |  |
| 3x0063  | Humidity deviation             | 0-1          | Normal*Active              |  |
|         |                                |              |                            |  |
| 3x0064  | Wireless humidity sensor 1     | %RH          | (Factor 10)                |  |
| 3x0065  | Wireless humidity sensor 2     | %RH          | (Factor 10)                |  |
| 3x0066  | Wireless humidity sensor 3     | %RH          | (Factor 10)                |  |
| 3x0067  | Wireless humidity sensor 4     | %RH          | (Factor 10)                |  |
| 3x0068  | Wireless humidity sensor 5     | %RH          | (Factor 10)                |  |
| 3x0069  | Wireless humidity sensor 6     | %RH          | (Factor 10)                |  |
| 3x0070  | Wireless humidity sensor 7     | %RH          | (Factor 10)                |  |
| 3x0071  | Wireless humidity sensor 8     | %RH          | (Factor 10)                |  |

| 3x0072 | Wireless humidity sensor 9     | %RH      | (Factor 10)   |
|--------|--------------------------------|----------|---------------|
| 3x0073 | Wireless humidity sensor 10    | %RH      | (Factor 10)   |
| 3x0074 | Wireless humidity sensor 11    | %RH      | (Factor 10)   |
| 3x0075 | Wireless humidity sensor 12    | %RH      | (Factor 10)   |
| 3x0076 | Wireless humidity sensor 13    | %RH      | (Factor 10)   |
| 3x0077 | Wireless humidity sensor 14    | %RH      | (Factor 10)   |
| 3x0078 | Wireless humidity sensor 15    | %RH      | (Factor 10)   |
| 3x0079 | Wireless humidity sensor 16    | %RH      | (Factor 10)   |
| 3x0080 | Wireless humidity sensor 17    | %RH      | (Factor 10)   |
| 3x0081 | Wireless humidity sensor 18    | %RH      | (Factor 10)   |
| 3x0082 | Wireless humidity sensor 19    | %RH      | (Factor 10)   |
| 3x0083 | Wireless humidity sensor 20    | %RH      | (Factor 10)   |
| 3x0084 | Wireless humidity sensor 21    | %RH      | (Factor 10)   |
| 3x0085 | Wireless humidity sensor 22    | %RH      | (Factor 10)   |
| 3x0086 | Wireless humidity sensor 23    | %RH      | (Factor 10)   |
| 3x0087 | Wireless humidity sensor 24    | %RH      | (Factor 10)   |
| 3x0088 | Wireless humidity sensor 25    | %RH      | (Factor 10)   |
| 3x0089 | Wireless humidity sensor 26    | %RH      | (Factor 10)   |
| 3x0090 | Wireless humidity sensor 27    | %RH      | (Factor 10)   |
| 3x0091 | Wireless humidity sensor 28    | %RH      | (Factor 10)   |
| 3x0092 | Wireless humidity sensor 29    | %RH      | (Factor 10)   |
| 3x0093 | Wireless humidity sensor 30    | %RH      | (Factor 10)   |
| 3x0094 | Wireless humidity sensor 31    | %RH      | (Factor 10)   |
| 3x0095 | Wireless humidity sensor 32    | %RH      | (Factor 10)   |
| 3,0033 |                                | 70111    |               |
| 3x0114 | Humidifier control             | %        | 0-100         |
| 3x0115 | Dehumidifier control           | %        | 0-100         |
| 3x0116 | Dehumidifier command (Low)     | 0-1      | Off*On        |
| 3x0117 | Dehumidifier command (High)    | 0-1      | Off*On        |
| 5/011/ |                                | 01       |               |
|        | Temr                           | erature  |               |
| 3x0131 | Temperature sensor 1           | °C       | (Factor 10)   |
| 3x0132 | Temperature sensor 2           | °C       | (Factor 10)   |
| 570152 |                                | <u> </u> |               |
| 3x0131 | Actual temperature             | °C       | (Factor 10)   |
| 570151 |                                | <u> </u> |               |
| 3x0158 | Sensor fault wired temp 1      | 0-1      | Normal*Active |
| 3x0158 | Sensor fault, wired temp 2     | 0-1      | Normal*Active |
| 370130 |                                | 01       |               |
| 3v0513 | Temperature deviation          | 0_1      | Normal*Active |
| 3X0313 |                                | 0-1      |               |
| 2×0170 | Wireless temperature sensor 1  | °C       | (Easter 10)   |
| 3x0179 | Wireless temperature sensor 1  | °C       | (Factor 10)   |
| 220101 | Wireless temperature sensor 2  | ر<br>د   | (Factor 10)   |
| 2v0102 | Wireless temperature sensor 4  | ر<br>د   | (Factor 10)   |
| 2x0102 | Wireless temperature sensor 4  | ر<br>د   | (Factor 10)   |
| 3XU183 | Wireless temperature sensor 5  | ر<br>۲   | (Factor 10)   |
| 3XU184 | Wireless temperature sensor 6  | ر<br>د   | (Factor 10)   |
| 3XU185 | Wireless temperature sensor /  |          | (Factor 10)   |
| 3XU186 | Wireless temperature sensor 8  |          | (Factor 10)   |
| 3X018/ | vvireless temperature sensor 9 |          | (Factor IU)   |

| 3x0189Wireless temperature sensor 11°C(Factor 10)3x0190Wireless temperature sensor 12°C(Factor 10)3x0191Wireless temperature sensor 13°C(Factor 10)3x0192Wireless temperature sensor 14°C(Factor 10)3x0193Wireless temperature sensor 15°C(Factor 10)3x0194Wireless temperature sensor 16°C(Factor 10)3x0195Wireless temperature sensor 17°C(Factor 10)3x0196Wireless temperature sensor 18°C(Factor 10)3x0197Wireless temperature sensor 20°C(Factor 10) |  |  |  |
|----------------------------------------------------------------------------------------------------|--|--|--|
| 3x0190Wireless temperature sensor 12°C(Factor 10)3x0191Wireless temperature sensor 13°C(Factor 10)3x0192Wireless temperature sensor 14°C(Factor 10)3x0193Wireless temperature sensor 15°C(Factor 10)3x0194Wireless temperature sensor 16°C(Factor 10)3x0195Wireless temperature sensor 17°C(Factor 10)3x0196Wireless temperature sensor 18°C(Factor 10)3x0197Wireless temperature sensor 20°C(Factor 10)                                                  |  |  |  |
| 3x0191Wireless temperature sensor 13°C(Factor 10)3x0192Wireless temperature sensor 14°C(Factor 10)3x0193Wireless temperature sensor 15°C(Factor 10)3x0194Wireless temperature sensor 16°C(Factor 10)3x0195Wireless temperature sensor 17°C(Factor 10)3x0196Wireless temperature sensor 18°C(Factor 10)3x0197Wireless temperature sensor 19°C(Factor 10)3x0198Wireless temperature sensor 20°C(Factor 10)                                                  |  |  |  |
| 3x0192Wireless temperature sensor 14°C(Factor 10)3x0193Wireless temperature sensor 15°C(Factor 10)3x0194Wireless temperature sensor 16°C(Factor 10)3x0195Wireless temperature sensor 17°C(Factor 10)3x0196Wireless temperature sensor 18°C(Factor 10)3x0197Wireless temperature sensor 19°C(Factor 10)3x0198Wireless temperature sensor 20°C(Factor 10)                                                                                                   |  |  |  |
| 3x0193Wireless temperature sensor 15°C(Factor 10)3x0194Wireless temperature sensor 16°C(Factor 10)3x0195Wireless temperature sensor 17°C(Factor 10)3x0196Wireless temperature sensor 18°C(Factor 10)3x0197Wireless temperature sensor 19°C(Factor 10)3x0198Wireless temperature sensor 20°C(Factor 10)                                                                                                    |  |  |  |
| 3x0194Wireless temperature sensor 16°C(Factor 10)3x0195Wireless temperature sensor 17°C(Factor 10)3x0196Wireless temperature sensor 18°C(Factor 10)3x0197Wireless temperature sensor 19°C(Factor 10)3x0198Wireless temperature sensor 20°C(Factor 10)                                                                                                    |  |  |  |
| 3x0195Wireless temperature sensor 17°C(Factor 10)3x0196Wireless temperature sensor 18°C(Factor 10)3x0197Wireless temperature sensor 19°C(Factor 10)3x0198Wireless temperature sensor 20°C(Factor 10)                                                                                                    |  |  |  |
| 3x0196Wireless temperature sensor 18°C(Factor 10)3x0197Wireless temperature sensor 19°C(Factor 10)3x0198Wireless temperature sensor 20°C(Factor 10)                                                                                                    |  |  |  |
| 3x0197Wireless temperature sensor 19°C(Factor 10)3x0198Wireless temperature sensor 20°C(Factor 10)                                                                                                    |  |  |  |
| 3x0198Wireless temperature sensor 20°C(Factor 10)                                                                                                    |  |  |  |
|                                                                                                    |  |  |  |
| 3x0199Wireless temperature sensor 21°C(Factor 10)                                                                                                    |  |  |  |
| 3x0200Wireless temperature sensor 22°C(Factor 10)                                                                                                    |  |  |  |
| 3x0201Wireless temperature sensor 23°C(Factor 10)                                                                                                    |  |  |  |
| 3x0202Wireless temperature sensor 24°C(Factor 10)                                                                                                    |  |  |  |
| 3x0203Wireless temperature sensor 25°C(Factor 10)                                                                                                    |  |  |  |
| 3x0204Wireless temperature sensor 26°C(Factor 10)                                                                                                    |  |  |  |
| 3x0205Wireless temperature sensor 27°C(Factor 10)                                                                                                    |  |  |  |
| 3x0206Wireless temperature sensor 28°C(Factor 10)                                                                                                    |  |  |  |
| 3x0207Wireless temperature sensor 29°C(Factor 10)                                                                                                    |  |  |  |
| 3x0208Wireless temperature sensor 30°C(Factor 10)                                                                                                    |  |  |  |
| 3x0209Wireless temperature sensor 31°C(Factor 10)                                                                                                    |  |  |  |
| 3x0210Wireless temperature sensor 32°C(Factor 10)                                                                                                    |  |  |  |
|                                                                                                    |  |  |  |
| Remote                                                                                                    |  |  |  |
| 3x0288Remote start output0-1Off*On                                                                                                    |  |  |  |
|                                                                                                    |  |  |  |
|                                                                                                    |  |  |  |

# Holding registers

| Address  | Description                 | Values/Units | Remarks     |  |  |
|----------|-----------------------------|--------------|-------------|--|--|
|          | Operational                 |              |             |  |  |
| 4x0001   | Alarm acknowledge           | 0-1          | No*Execute  |  |  |
|          |                             |              |             |  |  |
| 4x0018   | External start input        | 0-1          | Stop*Run    |  |  |
|          |                             |              |             |  |  |
| Humidity |                             |              |             |  |  |
| 4x0030   | Relative humidity setpoint  | %RH          | (Factor 10) |  |  |
| 4x0044   | Dehumidity hysteresis start | %RH          | (Factor 10) |  |  |
| 4x0045   | Dehumidity hysteresis stop  | %RH          | (Factor 10) |  |  |
|          |                             |              |             |  |  |

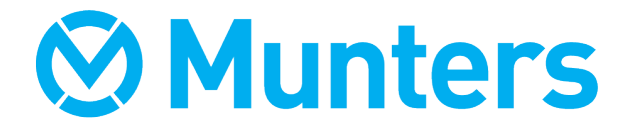

www.munters.com